## Lasten netin rajoitus pähkinänkuoressa

Kaikkien kannattaa lukea: <u>http://jkk.mll.fi/lapsetjamedia/tekniikka\_estot.php</u> <u>http://jkk.mll.fi/lapsetjamedia/tekniikka\_puutarha.php</u>

## Googlen oma suodatin

Monessa hakukoneessa on toiminto, jolla lapsille sopimaton aineisto voidaan suodattaa pois hakutuloksista. Tässä ohjeet, jonka avulla saa Googlen suodattimen käyttöön.

- 1. Mene Googlen pääsivulle osoitteeseen <u>www.google.com</u>
- 2. Valitse "preferences" (asetukset) -linkki
- 3. Valitse käyttöliittymän kieleksi englanti (suomalaisessa versiossa ei ole suodatusta)
- 4. Klikkaa "Save Preferences" (tallenna asetukset).
- 5. Valitse Googlen pääsivulta uudestaan asetukset eli preferences.
- 6. Valitse alempaa kohdasta "SafeSearch Filtering" kohta "Use strict filtering"
- 7. Valitse käyttöliittymän kieleksi suomi
- 8. Tallenna asetukset (Save Preferences)
- 9. Voit kokeilla suodatinta esim. hakusanalla porn

Huom! Suodattimen saa pois päältä vain vaihtamalla Googlen käyttöliittymän kielen ensin takaisin englanniksi.

Altavistan käyttäjille: http://www.altavista.com/web/ffset?ref=Lw

Elisan asiakkaille: http://www.elisa.fi/yksityisille/index.cfm?o=125.40

Saunalahden asiakkaille: http://saunalahti.fi/internet/turva/lapsilukko.php